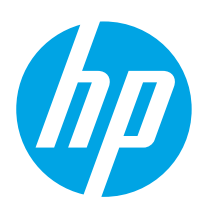

Color LaserJet Enterprise M552 Color LaserJet Enterprise M553

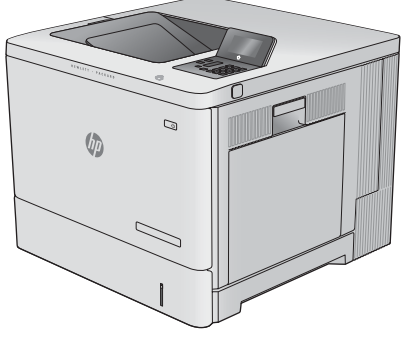

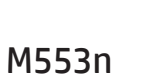

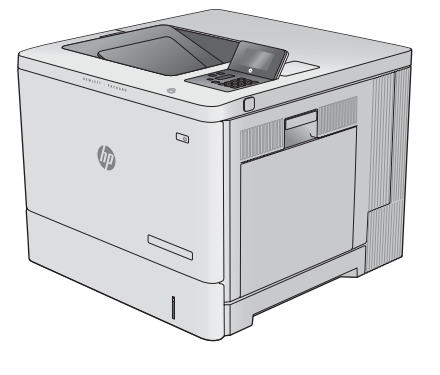

M552dn M553dn

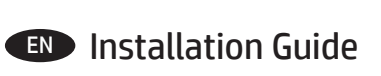

מדריך התקנה 🕕

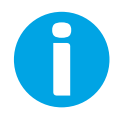

www.hp.com/support/colorljM552 www.hp.com/support/colorljM553

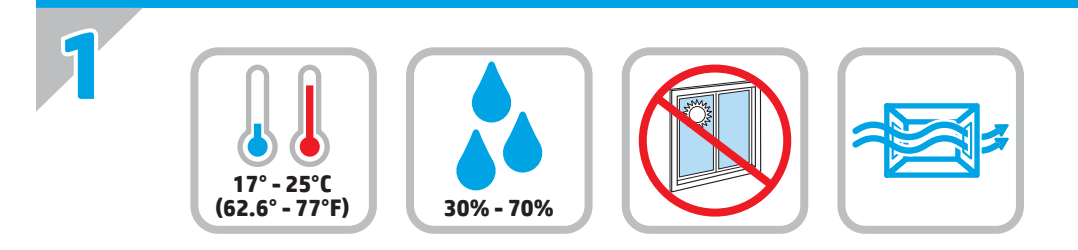

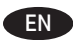

EN Select a sturdy, well-ventilated, dust-free area, away from direct sunlight to position the product.

. הצב את המוצר באזור יציב, מאוורר ונקי מאבק, הרחק מאור שמש ישיר 📻

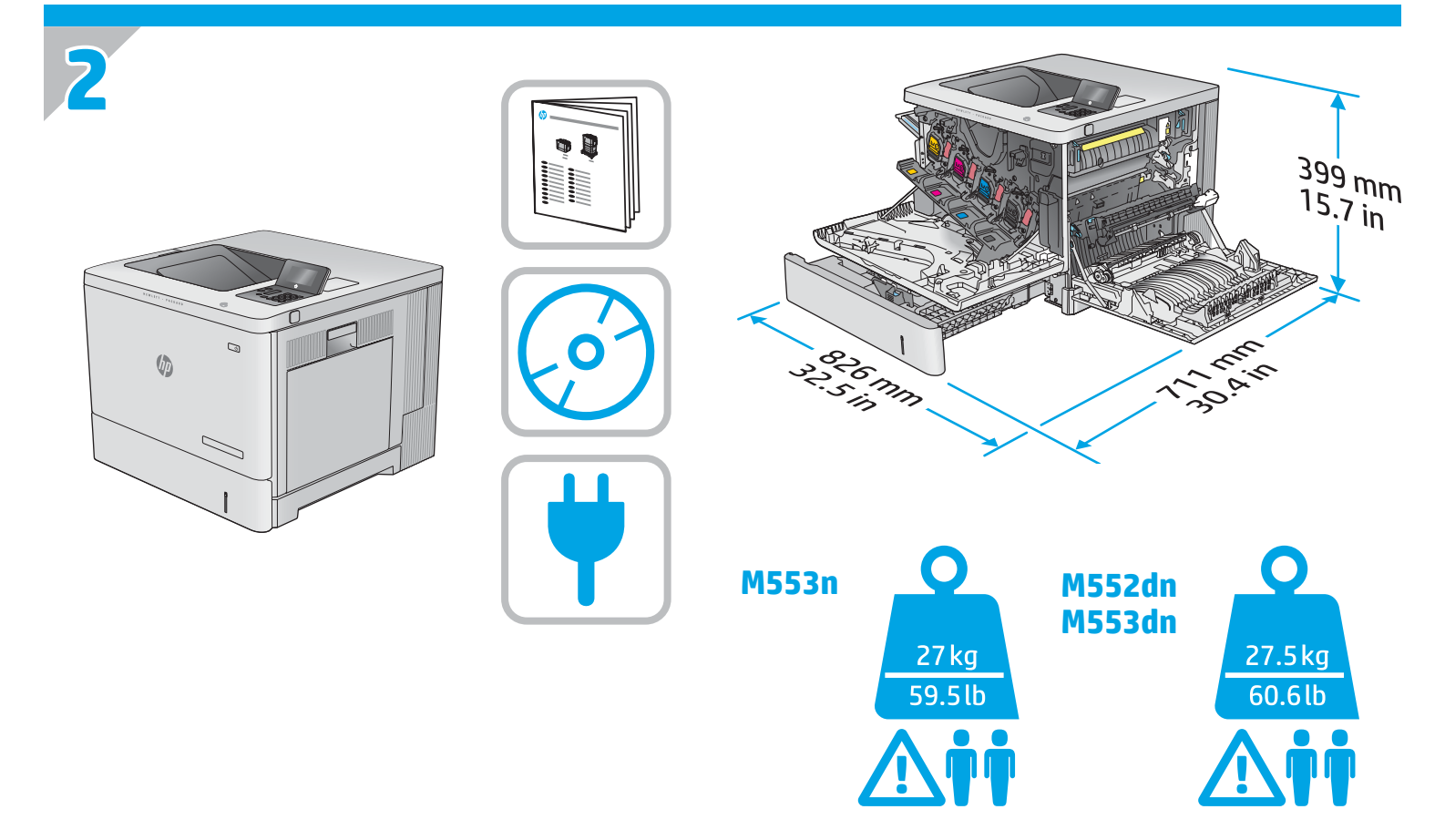

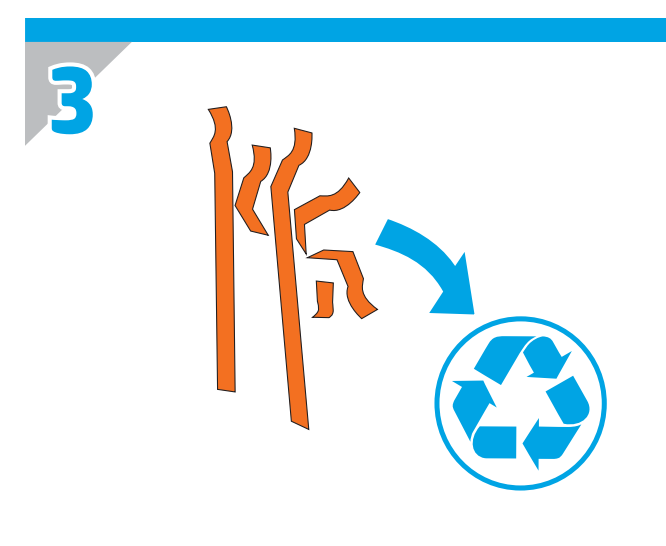

**EN** Remove all tape and packing material from outside the product.

הסר את כל הסרטים וחומרי האריזה מהחלק החיצוני של המוצר. 🔫

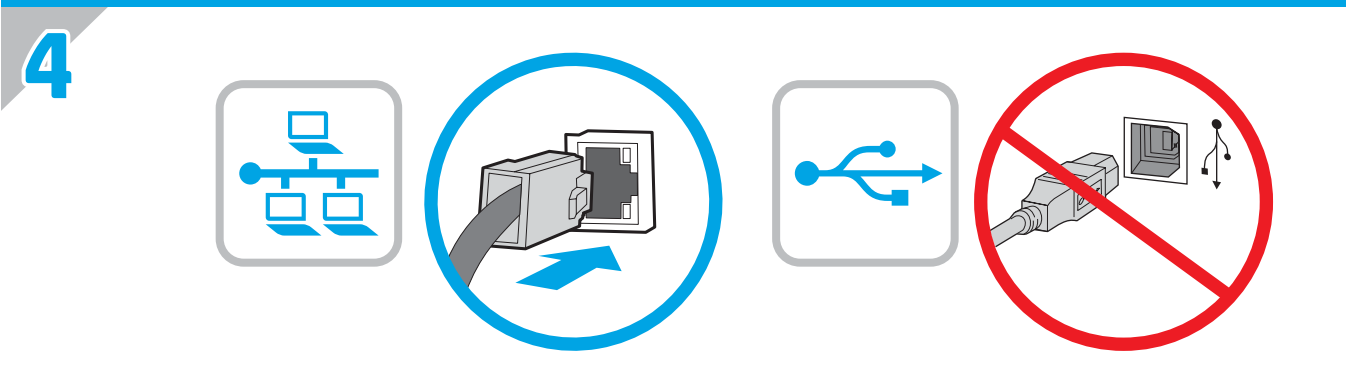

**EN** If you are connecting to a network, connect the network cable now. Caution! Do not connect the USB cable now.

.USB אם אתה מתחבר לרשת, חבר כעת את כבל הרשת. זהירות! אין לחבר בשלב זה את כבל ה-USB.

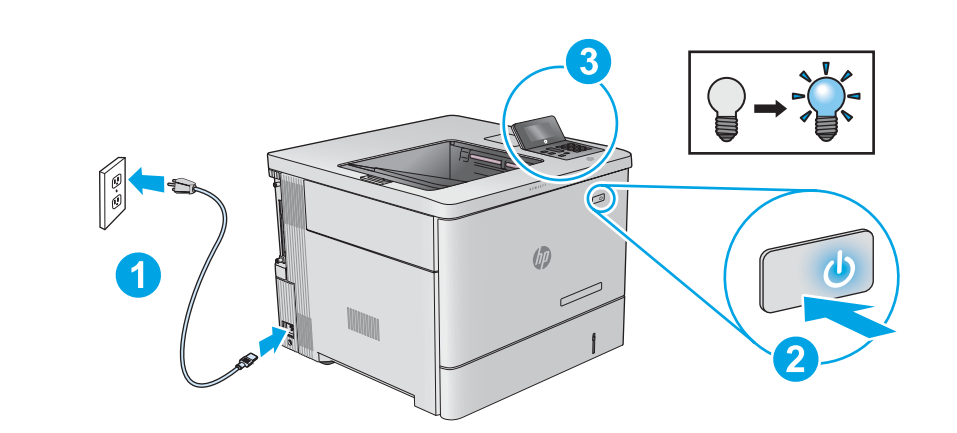

**EN 1.** Connect the power cable between the product and a grounded ac outlet. **2.** Turn on the product. **3.** On the control panel, set the language, the date/time format, and the time zone.

**NOTE:** For advanced configuration of network-connected products, see the User Guide on the product CD. **CAUTION:** Make sure your power source is adequate for the product voltage rating. The voltage rating is on the product label. The product uses either 100-127 Vac or 220-240 Vac and 50/60 Hz. To prevent damage to the product, use only the power cable that is provided with the product.

1. חבר את כבל המתח למוצר ולשקע AC מוארק. 2. הפעל את המוצר. 3. בלוח הבקרה, הגדר את השפה, תבנית התארין/שעה, ואזור הזמן. הערה: לתצורה מתקדמת של מוצרים המחוברים לרשת, עיין במדריך למשתמש שבתקליטור המוצר. זהירות: ודא שמקור המתח מתאים לדירוג המתח של המוצר. דירוג המתח מופיע על תווית המוצר. המוצר משתמש במתח של 127-100 וולט AC או 240-220 וולט AC ובתדר 50/60 Hz ובתדר 50/60 או AC המוצר, השתמש אך ורק בכבל המתח שסופק עם המוצר.

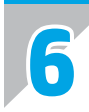

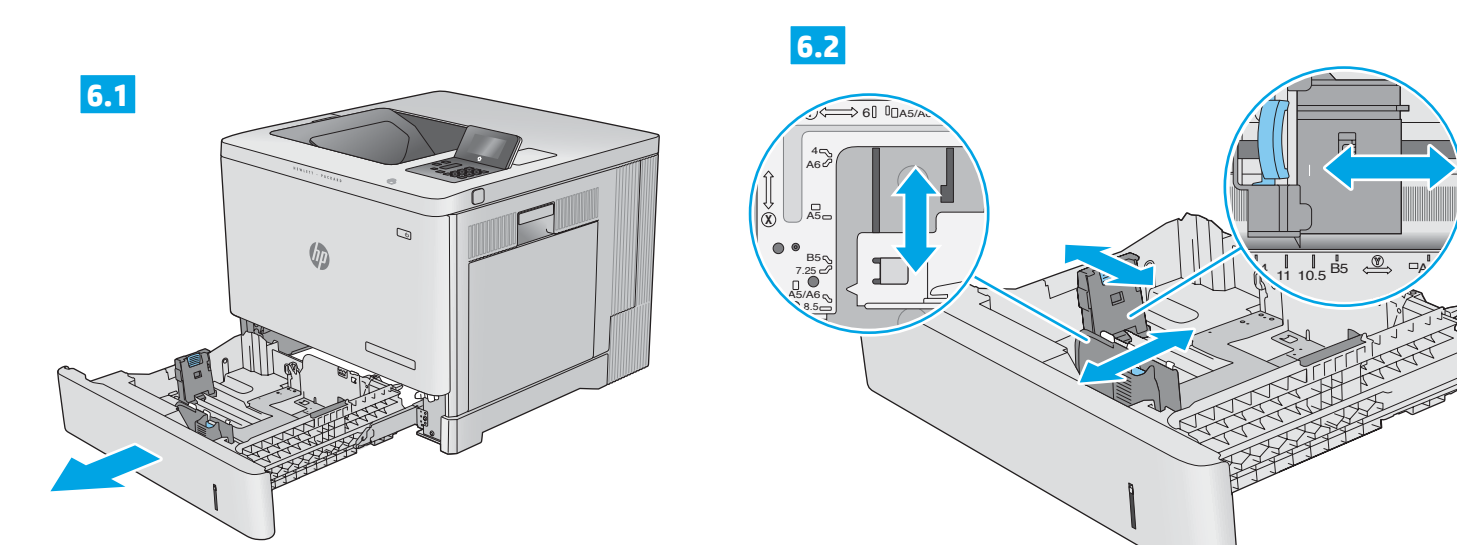

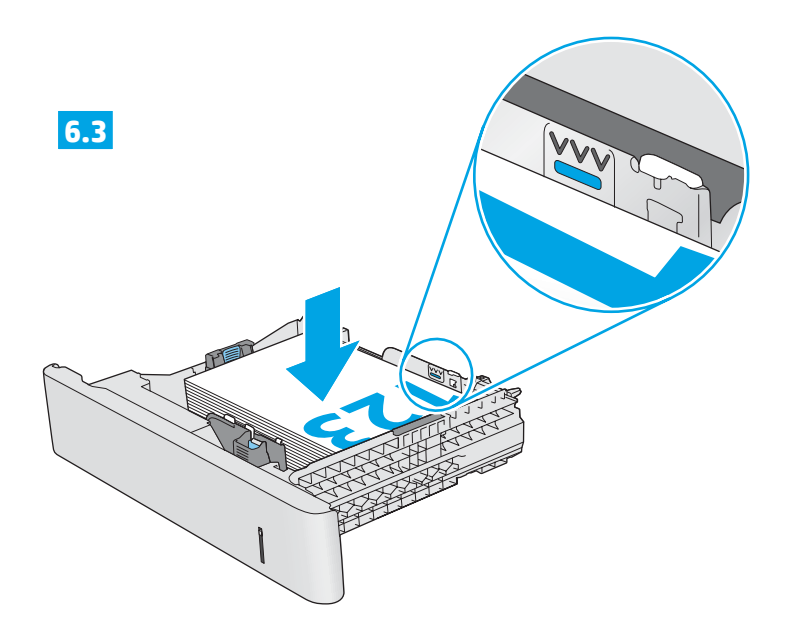

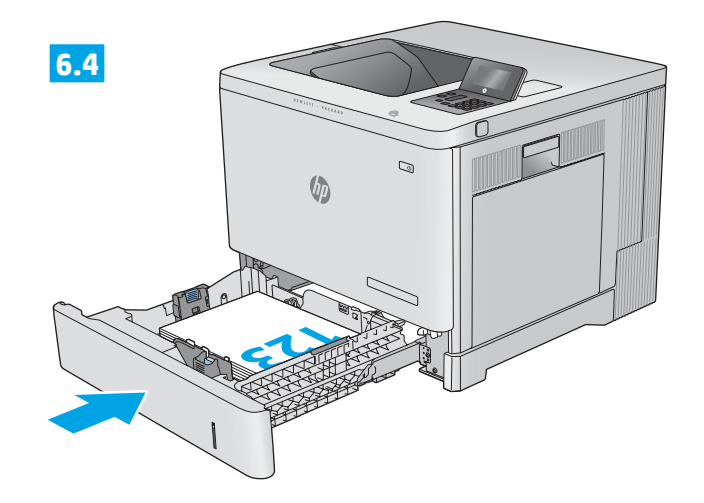

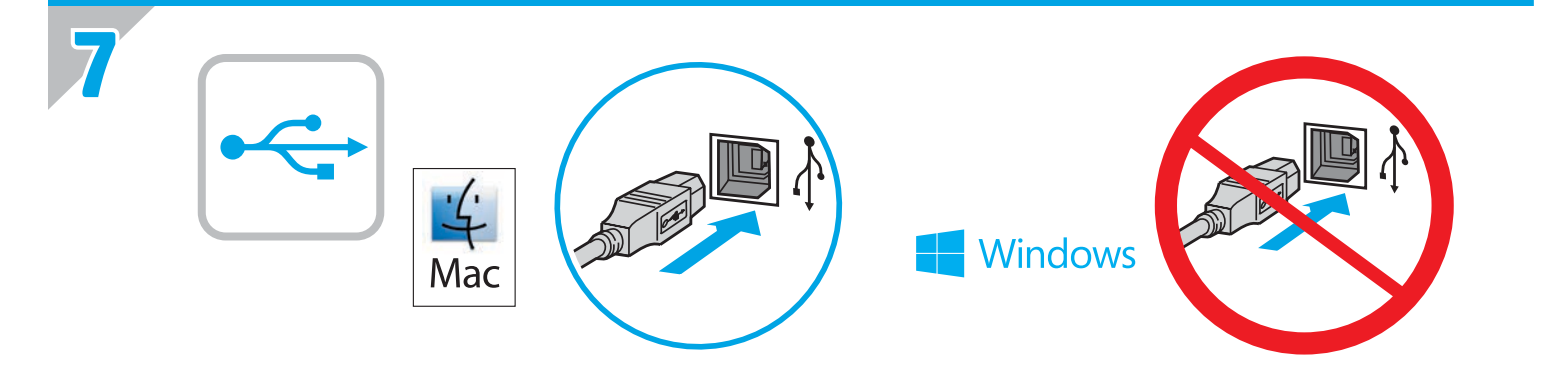

Windows: Do not connect the USB cable until prompted during the software installation in the next step. Mac: Connect the USB cable now.

> Windows (HE אל תחבר את כבל ה-USB עד שתתבקש במהלך התקנת התוכנה בשלב הבא. את כבל ה-USB. חבר כעת את כבל ה-USB.

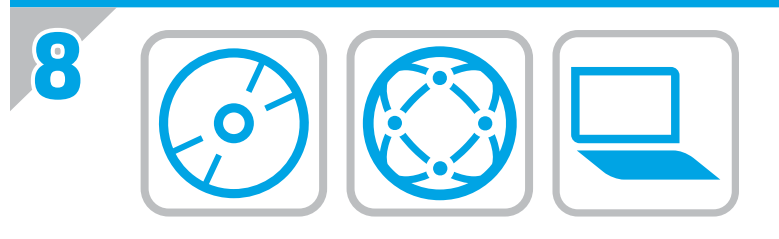

#### EN Download or locate the driver software installation files

- Method 1: Download from HP Easy Start (Windows and OS X)
- 1. Go to 123.hp.com/laserjet and click Download.
- Follow the onscreen instructions to download and launch the installation file.
- 3. Follow the onscreen instructions to run the software installation.

# Method 2: Download from Product Support Web Site (Windows and OS X)

- 1. Go to <u>www.hp.com/support/colorljM552</u> or <u>www.hp.com/support/colorljM553</u>.
- 2. Select Software and Drivers.
- Download the software for your printer model and operating system.
- Launch the installation file by clicking on the .exe or .zip file as necessary.

#### Method 3: Install from the printer CD (Windows only)

Follow the on-screen instructions. See the Install Notes file on the product CD for more specific software installation instructions.

#### Method 4: IT managed setup (Windows only)

Visit <u>hp.com/go/upd</u> to download and install the HP Universal Print Driver. **NOTE**: The default driver for OS X is the Apple AirPrint driver. To install the full-featured HP driver for OS X, when adding a printer, from the drop-down list of printers select the appropriate HP driver depending on the model.

# For the product specific HP PCL.6 32 bit driver connecting with a USB cable in Windows XP, and Windows Vista®:

Perform the following steps:

- 1. Make sure the product is turned on and connected to the computer.
- 2. Open the Windows Start menu, and then click **Devices and Printers** (or **Printers and Faxes** for XP).
- 3. Right-click the name of this product, and select **Printer Properties** (or **Properties for XP**).
- 4. Click the **Device Settings** tab.
- 5. Click the Installable Options section.
- 6. M553n only: In the drop-down box next to Duplex Unit (for 2-Sided Printing), select **Not Installed**.
- 7. In the drop-down box next to Printer Hard Disk, select **Installed**. (Note: This setting applies even if an optional hard disk is not installed. The product comes with an embedded multi-media controller instead of a hard disk. An optional hard disk is also available.)
- 8. In the drop-down box next to Job Storage, select Automatic.
- 9. In the drop-down box next to Mopier Mode, select **Enabled**.
- 10. In the drop-down box next to Device Type, select **Color**.

#### עבור מנהל ההתקן HP PCL.6 במהדורת 32 סיביות הספציפי למוצר, המחובר באמצעות כבל USB ב-Windows Vista® ו-

בצע את השלבים הבאים:

- 1. ודא כי המוצר מופעל ומחובר למחשב.
- נלאחר מכן לחץ על Windows פתח את התפריט 'התחל' של -2 התקנים ומדפסות' (או **'מדפסות ופקסים'** ב-XP).
- 3. לחץ לחיצה ימנית על שמו של מוצר זה ובחר **מאפייני מדפסת** (או **'מאפיינים' ב-XP**).
  - 4. לחץ על הכרטיסייה **הגדרות התקן**.
  - 5. לחץ על המקטע **אפשרויות להתקנה** .
  - 6. דגם M553n בלבד: **בתיבה הנפתחת שליד** יחידה להדפסה דו-צדדית, **בחר** לא מותקנת.
- 7. בתיבה הנפתחת שליד 'דיסק קשיח של המדפסת', בחר מותקן. (הערה: הגדרה זו חלה גם אם דיסק קשיח אופציונלי אינו מותקן. המוצר מגיע עם בקר מולטימדיה משובץ במקום דיסק קשיח. זמין גם דיסק קשיח אופציונלי).
  - .8. בתיבה הנפתחת שליד אחסון עבודות, בחר אוטומטי.
    - 9. **בתיבה הנפתחת שליד** מצב Mopier**, בחר** מופעל.
      - 10. בתיבה הנפתחת שליד 'סוג התקן', בחר **צבע**.

### הורדה או איתור של קובצי ההתקנה של תוכנת מנהל ההתקן 💧

# (OS X-ו Windows) HP Easy Start-שיטה 1: הורדה מ

- 1. בקר בכתובת <u>123.hp.com/laserjet</u> ולחץ על 'הורדה' (Download).
  - 2. פעל לפי ההוראות שעל-גבי המסך כדי להוריד ולהפעיל את קובץ ההתקנה.
  - 3. פעל לפי ההוראות שעל-גבי המסך כד להפעיל את התקנת התוכנה.

#### (OS X-1 Windows) שיטה 2: הורדה מאתר האינטרנט לתמיכה במוצר

- 1. בקר בכתובת <u>www.hp.com/support/colorljM552</u>. <u>www.hp.com/support/colorljM553</u>.
  - 2. בחר 'תוכנות ומנהלי התקן'.

HE

- .3. הורד את התוכנה עבור דגם המדפסת ומערכת ההפעלה שברשותך.
  - 4. הפעל את קובץ ההתקנה על-ידי לחיצה על קובץ ה-exe. או ה-zip., לפי הצורך.

#### שיטה 3: התקן את תקליטור המדפסת (ב-Windows בלבד)

פעל בהתאם להוראות שעל-גבי המסך. עיין בקובץ הערות ההתקנה בתקליטור המוצר לקבלת הוראות ספציפיות יותר בנוגע להתקנת התוכנה.

### שיטה 4: הגדרה בניהול IT (ב-Windows בלבד)

בקר באתר <u>hp.com/go/upd</u> כדי להוריד ולהתקין את מנהל התקן ההדפסה האוניברסלי של HP.

**הערה**: מנהל ההתקן המוגדר כברירת מחדל עבור OS X הוא מנהל ההתקן Apple AirPrint. כדי להתקין את מנהל ההתקן של HP עם כל המאפיינים עבור OS X, בעת הוספת מדפסת, מהרשימה הנפתחת של מדפסות בחר במנהל ההתקן המתאים של HP, בהתאם לדגם.

| 9 |  |
|---|--|
|   |  |

# www.hp.com/support/colorljM552 www.hp.com/support/colorljM553

HE

For more information, see the User Guide on the product CD and visit the support Web site for this product. Press the **Help** button on the product control panel to access Help topics. **Set up HP ePrint via email** 

לקבלת מידע נוסף, עיין במדריך למשתמש שבתקליטור המוצר ובקר באתר התמיכה באינטרנט עבור מוצר זה. גע בלחצן העזרה שבלוח הבקרה של המוצר כדי לגשת לנושאי העזרה. השתמש ב-HP ePrint דרך דוא"ל כדי להדפיס מסמכים על-ידי שליחתם כקובץ מצורף לדוא"ל אל הגדרת HP ePrint דרך דוא"ל

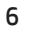

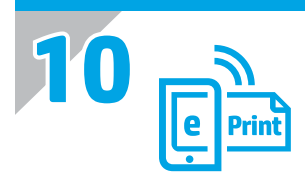

EN

Use HP ePrint via email to print documents by sending them as an email attachment to the product's email address from any email enabled device, even from devices that are not on the same network.

To use HP ePrint via email, the product must meet these requirements:

- The product must be connected to a wired or wireless network and have Internet access.
- HP Web Services must be enabled on the product, and the product must be registered with HP Connected

#### **Enable HP Web Services**

1. Open the HP Embedded Web Server (EWS):

a. **4-line control panels:** View the control-panel display to see the IP address.

**Touchscreen control panels:** From the Home screen on the product control panel, touch the **Network** button to display the IP address or host name.

b. Open a Web browser, and in the address line, type the IP address or host name exactly as it displays on the product control panel. Press the **Enter** key on the computer keyboard. The EWS opens.

**NOTE:** If the Web browser displays a **There is a problem with this website's security certificate** message when attempting to open the EWS, click **Continue to this website (not recommended)**. Choosing **Continue to this website (not recommended)** will not harm the computer while navigating within the EWS for the HP product.

- 2. Click the **HP Web Services** tab.
- 3. Select the option to enable **Web Services**.

NOTE: Enabling Web Services might take several minutes.

4. Go to <u>www.hpconnected.com</u> or <u>www.hp.com/go/eprintcenter</u> to create an HP ePrint account and complete the setup process.

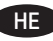

השתמש ב-HP ePrint דוך דוא"ל כדי להדפיס מסמכים על-ידי שליחתם כקובץ מצווף לדוא"ל אל כתובת הדוא"ל של המוצר, מכל התקן התומך בדוא"ל, אפילו מהתקנים שאינם מחוברים לאותה רשת.

כדי להשתמש ב-HP ePrint דוך דוא"ל, על המוצר לעמוד בדרישות הבאות:

המוצר צריך להיות מחובר לרשת קווית או אלחוטית ודרושה לו גישה לאינטרנט.

.HP Connected שירותי אינטרנט של HP) (שירותי אינטרנט של HP) מופעל במוצר, ויש לרשום את המוצר באמצעות) + PWeb Services יש לוודא כי

#### (HP שירותי אינטרנט של HP Web Services הפעלת

:HP פתח את שרת האינטרנט המשובץ של

א. לוחות בקרה עם ארבע שורות: בדוק בתצוגת לוח הבקרה כדי לראות את כתובת ה-IP.

לוחות בקרה עם מסן מגע: במסן הפתיחה בלוח הבקרה של המוצר, גע בלחצן ה**רשת 🕮** כדי להציג את כתובת ה-IP או את שם המארח.

ב. פתח דפדפן אינטרנט והקלד בשורת הכתובת את כתובת ה-IP או שם המארח בדיוק כפי שהם מופיעים בלוח הבקרה של המוצר. הקש על המקש **Enter** במקלדת של המחשב. שרת האינטרנט המשובץ של HP נפתח.

<mark>הערה:</mark> אם דפדפן האינטונט מציג את ההודעה **ישנה בעיה באישור האבטחה של אתר זה** בעת הניסיון לפתוח את שרת האינטרנט המשובץ של HP, לחץ על **המשן לאתר אינטרנט זה (לא מומלץ)**. בחירה באפשרות **המשך לאתר אינטרנט זה (לא מומלץ)** לא תזיק למחשב בזמן הניווט בתוך שרת האינטרנט המשובץ של HP עבור המוצר של HP.

.2. לחץ על הכרטיסייה **HP Web Services** (שירותי אינטרנט של HP).

בחר באפשרות להפעלת Web Services (שירותי אינטרנט).

הערה: הפעלת Web Services (שירותי אינטרנט) עשויה להימשך דקות אחדות.

4. עבור אל www.hpconnected.com או www.hpcom/go/eprintcenter והשלם את תהליך ההתקנה.

## **Copyright and License**

© 2016 Copyright HP Development Company, L.P.

Reproduction, adaptation or translation without prior written permission is prohibited, except as allowed under the copyright laws.

The information contained herein is subject to change without notice.

The only warranties for HP products and services are set forth in the express warranty statements accompanying such products and services. Nothing herein should be construed as constituting an additional warranty. HP shall not be liable for technical or editorial errors or omissions contained herein.

Edition 1, 1/2016

#### **FCC Regulations**

This equipment has been tested and found to comply with the limits for a Class A digital device, pursuant to Part 15 of the FCC rules. These limits are designed to provide reasonable protection against harmful interference in a residential installation. This equipment generates, uses, and can radiate radio frequency energy, and if not installed and used in accordance with the instruction manual, may cause harmful interference to radio communications. Operation of this equipment in a residential area is likely to cause harmful interference in which case the user will be required to correct the interference at his own expense.

NOTE: Any changes or modifications to the printer that are not expressly approved by HP could void the user's authority to operate this equipment. Use of a shielded interface cable is required to comply with the Class A limits of Part 15 of FCC rules.

### **Trademark Credits**

Windows® is a U.S. registered trademark of Microsoft Corporation.

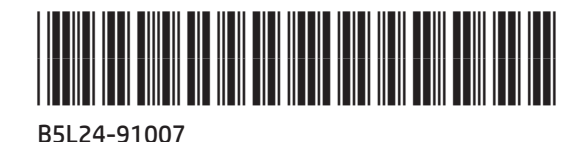

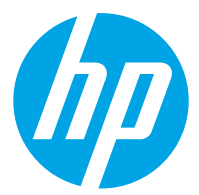